#### PASSWORD MANAGER > VAULT BASICS

# Generador de nombres de usuario y contraseñas

Ver en el centro de ayuda: https://bitwarden.com/help/generator/

#### Generador de nombres de usuario y contraseñas

Utilice la herramienta generadora de Bitwarden para crear fácilmente contraseñas seguras y nombres de usuario únicos. El generador de contraseñas está disponible en todas las aplicaciones de Bitwarden y el generador de nombres de usuario está disponible en la bóveda web, la extensión del navegador, la aplicación de escritorio y la aplicación móvil.

Si aún no es usuario de Bitwarden, también puede probar nuestro generador de contraseñas gratuito en https://bitwarden.com/password-generator/.

#### Generar una contraseña

Para generar una contraseña segura:

#### ⇒Aplicación web

Seleccione Herramientas → Generador en la navegación:

| Password Manager | Generator                        |                                | 500<br>800 |
|------------------|----------------------------------|--------------------------------|------------|
| Vaults           | Password                         | Passphrase                     | Username   |
| 🕼 Send           |                                  | · · ·                          |            |
| 🖏 Tools 🛛 🔿      | mpFn*Jt <mark>2\$</mark> 7SoHXqg |                                | 0          |
| Generator        | Options                          |                                |            |
| Import data      | - Length                         |                                |            |
| Export vault     | 16                               |                                |            |
| <b>፰</b> Reports | Value must be between 5 and 128. |                                |            |
| Settings         | Include                          |                                |            |
|                  | 🗸 A-Z 🚺 a-z                      | ✓ 0-9 .@#\$%^                  | &*         |
|                  | Minimum numbers                  | Minimum special                |            |
|                  | 1                                | 1                              |            |
|                  | Avoid ambiguous characters       |                                |            |
|                  |                                  |                                |            |
|                  |                                  |                                |            |
|                  | Generator history                |                                |            |
|                  | Generador de con                 | traseñas para aplicaciones web |            |

Las opciones que especifique en esta página se guardarán para futuros usos del generador de contraseñas. También puede generar rápidamente una contraseña segura utilizando esas mismas opciones directamente desde las pantallas Añadir/Editar elemento utilizando el botón  $\bigcirc$  **Generar** :

| D Password Manager | Edit login X                                                    | + New SSS |
|--------------------|-----------------------------------------------------------------|-----------|
| 🗇 Vaults           | Item details                                                    | :         |
| 🕼 Send             | C Item name (required)                                          | ·         |
| ් Tools /          | My New Item                                                     | aniz      |
| Generator          | Owner                                                           |           |
| Import data        |                                                                 | :         |
| Export vault       | Login credentials                                               |           |
| <b>≅</b> Reports   | Username                                                        | :         |
| 🕸 Settings 💦 🔨     |                                                                 | :         |
|                    |                                                                 | ·         |
|                    | Use the generator $\bigcirc$ to create a strong unique password | :         |

Generador de contraseñas

#### ⇒Extensión del navegador

Seleccione la pestaña  $\bigcirc$ Generador :

| $\leftrightarrow$ $\rightarrow$ C $\stackrel{\bullet}{\Rightarrow}$ bitwarden.com                                                                                                    | 달 역 ☆ 🔽 🖬 🗄 🗄                                                                                                    |
|----------------------------------------------------------------------------------------------------|----------------------------------------------------------------------------------------------------|
| ♥ bitwarden Products ~ Pricing Downloads Developers Resou                                                                                                    | Generator 🛛 🖉 🌖 Get started Log in                                                                                                    |
| The most trusted<br>passuord manager for securely storing, managing, and<br>sharing sensitive online data such as passwords, passkeys, and credit cards.Start an enterprise trialView plans and pricing | Password Passphrase Username   Uq*9D9Qw8ciaJlW#7 Image: Comparison of the second second secon |
| C3       C3         Leader       Best         Enterprise       FALL         2024       FALL         2024       2024                                                                                     | Include<br>✓ A-Z ✓ a-z ✓ 0-9 ✓ !@#^&*<br>Minimum numbers<br>1<br>Avoid ambiguous characters<br>✓ Avoid ambiguous characters                                                                                                    |
| Everything you need                                                                                                    | Vault Generator Send Settings                                                                                                    |

Generador de contraseñas para extensiones del navegador

También puede generar una contraseña segura desde la pantalla Añadir/Editar elemento utilizando el botón C Generar :

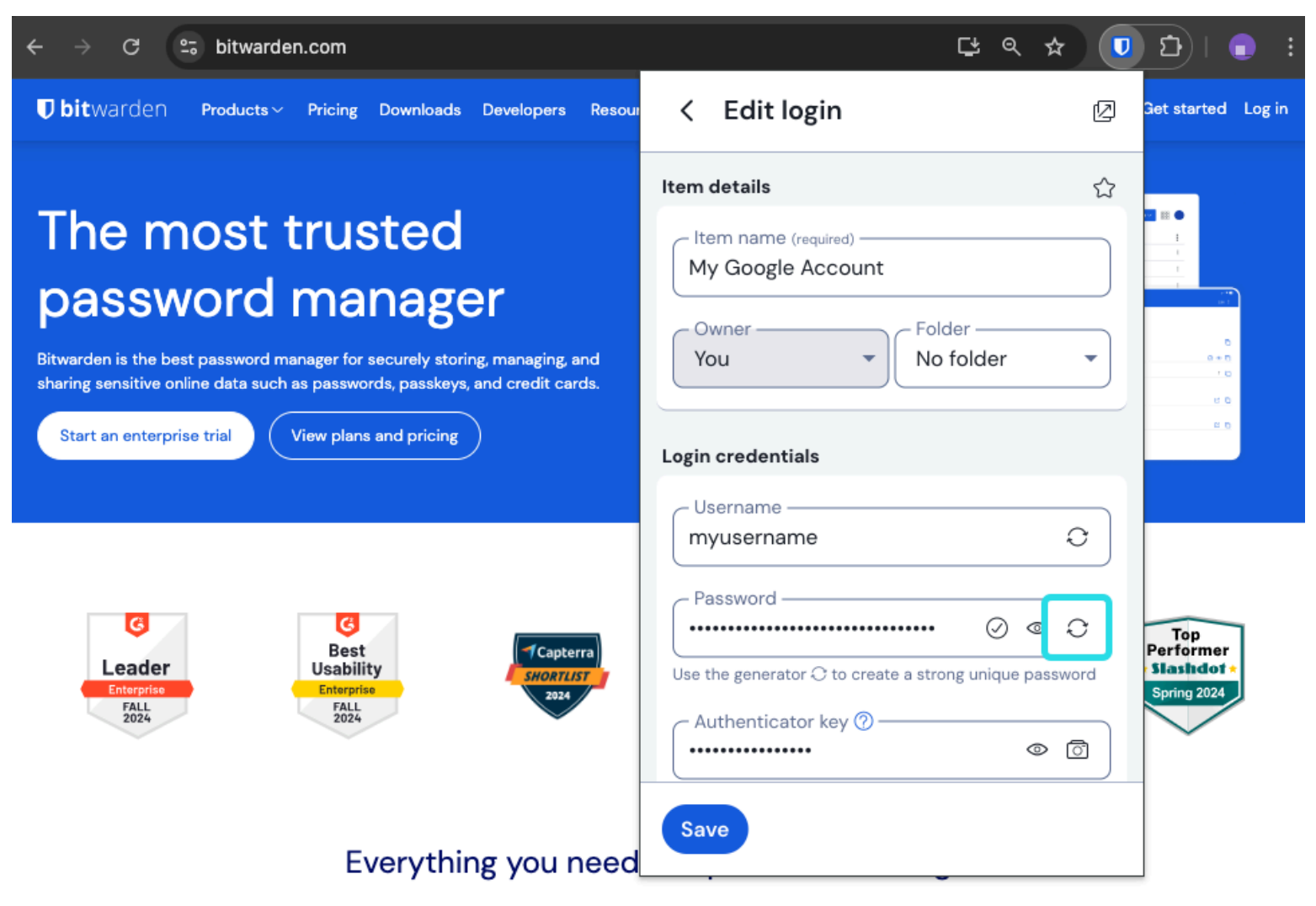

Generador de contraseñas para extensiones del navegador

#### ⇒Escritorio

Seleccione Ver → Generador en la barra de menús:

| 🗯 Bitwarden File Edit | View Account Window              | Help                                                                                                    |              |            |
|-----------------------|----------------------------------|----------------------------------------------------------------------------------------------------|--------------|------------|
|                       | Search vault 🛛 📽 F               | And and the second second second second second second second second second second second second second second s |              |            |
| (                     | Generator 💦 🕱 G                  |                                                                                                    | $\checkmark$ | varden.com |
|                       | Concreter history                |                                                                                                    | ~            |            |
| > ALL VAULTS          | Zoom in # =                      |                                                                                                    |              |            |
|                       | Zoom out # -                     | Passphrase                                                                                                    | Username     |            |
| III items             | Reset zoom 🛛 🛱 O                 |                                                                                                    |              | ~          |
| ☆ Favorites           | Toggle full screen 🛛 🔍 F         |                                                                                                    | 0            |            |
| 🛅 Trash               | Reload 🔿 💥 R                     |                                                                                                    |              |            |
|                       | options                          | )                                                                                                    |              |            |
|                       | - Length                         |                                                                                                    |              | $\sim$     |
| 🗇 Login               | 14                               |                                                                                                    |              | $\sim$     |
| 🗔 Card                | Value must be between 5 and 128. | Use 14 characters or more to generate a strong                                                                  | password.    |            |
| 🕮 Identity            |                                  |                                                                                                    |              |            |
| 🕞 Secure note         | Include                          |                                                                                                    |              |            |
| 🖉 SSH key             | A-Z                              | 🗸 a-z 🗸 🗸 0-9                                                                                                   | !@#\$%^&*    |            |
| ✓ FOLDERS             | - Minimum numbers                | - Minimum spec                                                                                                  | ial          |            |
|                       | 1                                | 0                                                                                                    |              |            |
| No folder             | Avoid ambiguous charact          | ers                                                                                                    |              | \$         |
|                       |                                  |                                                                                                    |              |            |
|                       | Concreter history                |                                                                                                    |              |            |
|                       | Generator history                |                                                                                                    |              |            |
|                       | _                                |                                                                                                    |              |            |
| 0                     |                                  |                                                                                                    |              |            |
| My vault Sen          | d                                |                                                                                                    |              |            |
| Solit Solit           |                                  |                                                                                                    |              |            |

Generador de contraseñas para aplicaciones de escritorio

También puede generar una contraseña segura desde la pantalla Añadir/Editar elemento utilizando el botón 🗘 Generar :

| •••                                                                                                    | Q Search type                                                                                                    | bitwarden.com                                                                                                    |
|----------------------------------------------------------------------------------------------------|----------------------------------------------------------------------------------------------------|----------------------------------------------------------------------------------------------------|
| <ul> <li>&gt; ALL VAULTS</li> <li>III items</li> <li>☆ Favorites</li> <li>III Trash</li> <li>TYPES</li> <li>O Login</li> <li>Card</li> <li>Identity</li> <li>Secure note</li> <li>Ø SSH key</li> <li>FOLDERS +</li> <li>No folder</li> </ul> | <image/> <image/> <image/> <image/> <image/> <image/> <image/> <image/> <image/> <image/> <image/> <image/> <image/> <image/> <image/> <image/> <image/> <image/> <image/> <text></text> | ADD ITEM  Type  Login  Name  New login item  Username  Password  Password  C  Authenticator key (TOTP)   URI 1  C  Muse https://google.com  C  New URI  Folder |
| My vault Send                                                                                                    | +                                                                                                    | Cancel                                                                                                    |

#### ⇒Móvil

Generador de contraseñas para aplicaciones de escritorio

#### Seleccione la pestaña $\bigcirc$ Generador :

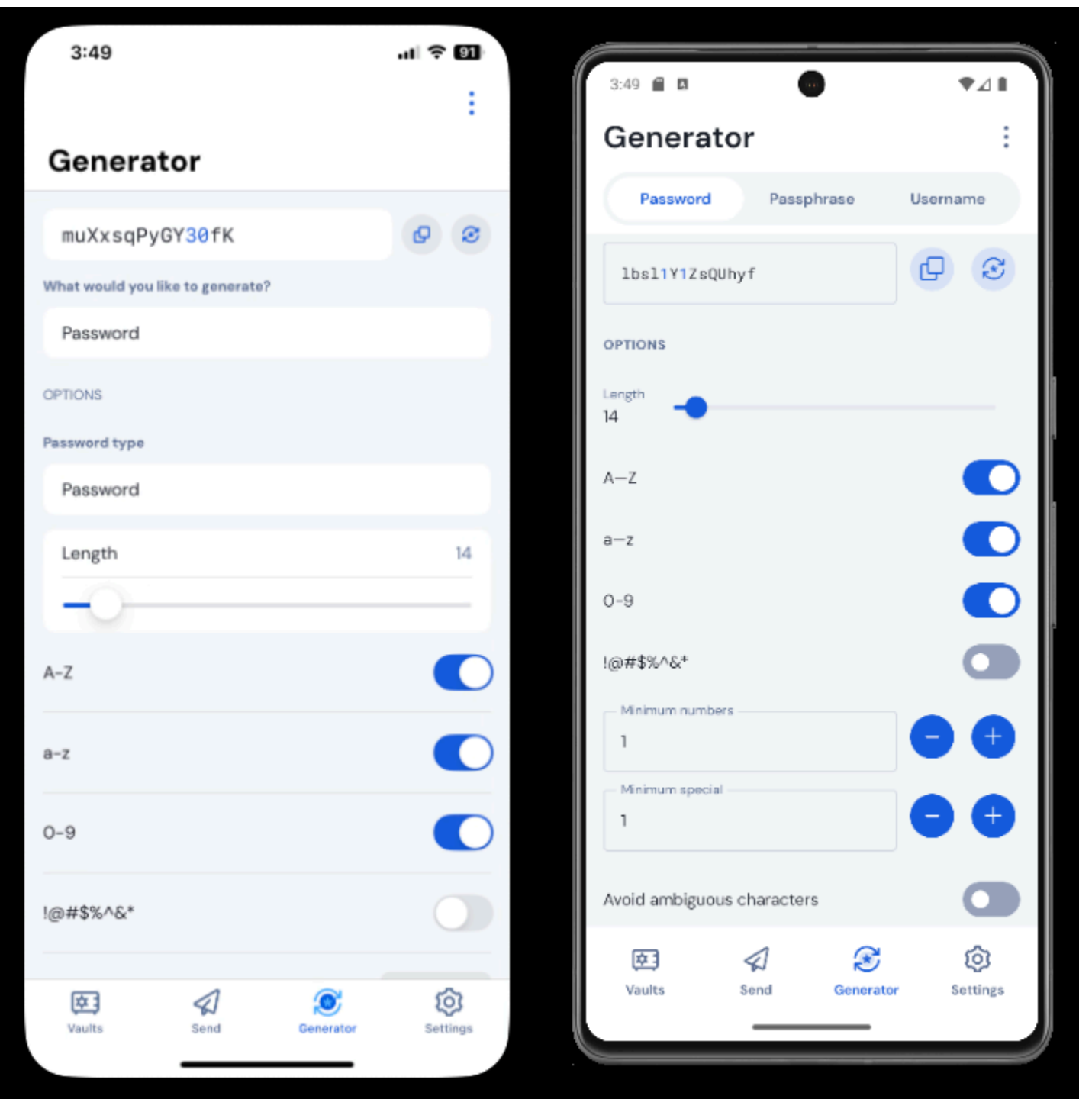

Generador de contraseñas para móviles iPhone

También puede generar una contraseña segura desde la pantalla Añadir/Editar elemento, así como desde la extensión de la aplicación para iOS accesible pulsando el icono Compartir, utilizando el botón  $\bigcirc$  **Generar** :

| 3:51                 |               | ul 🔆 | 90) | 3:51                                    | ₹41  |
|----------------------|---------------|------|-----|-----------------------------------------|------|
| Cancel               | Edit item     | Save | ÷   | × Edit item                             | Save |
| ITEM INFORMATION     |               |      |     | ITEM INFORMATION                        |      |
| Rippling Accou       | nt            |      |     |                                         |      |
| Username             |               |      |     | myusername                              | S    |
| myusername           |               |      | 0   | - Password                              |      |
| Password             |               | _    |     | ••••••••••••••••••••••••••••••••••••••• | S S  |
|                      |               | • 0  | 3   | AUTHENTICATOR KEY (TOTP)                |      |
| Authenticator key (1 | (OTP)         |      |     | Set up TOTP                             |      |
|                      | Set up TOTP   |      |     |                                         |      |
| URIS                 |               |      |     | URI<br>https://rippling.com/            | ۲    |
| https://rippling     | .com/         |      | •   |                                         |      |
|                      | New URI       |      |     |                                         |      |
| MISCELLANEOUS        |               |      |     | Folder<br>Finance/Insurance             | ~    |
| Finance/Insura       | nce           |      |     |                                         |      |
| Favorite             |               | C    |     | Favorite                                |      |
| faster password      | re-prompt (2) |      |     |                                         |      |

Generador de contraseñas para móviles

#### ⇒CLI

Utilice el comando generate para generar una contraseña:

#### Bash

bw generate -uln --length 14

Otras opciones para las contraseñas generadas son

- --minNumber
- --minSpecial
- --ambiguo

Para obtener más información, consulte la documentación de Bitwarden CLI.

#### Tipos de contraseña

#### Contraseña

Las contraseñas son cadenas generadas aleatoriamente de un conjunto personalizable de tipos de caracteres. Las opciones para las contraseñas incluyen:

- Longitud: Número de caracteres de tu contraseña.
- Números mínimos: Número mínimo de números en su contraseña si 0-9 está activado.
- Mínimo especial: Número mínimo de caracteres especiales en su contraseña si !@#\$%^&\* está activado.
- A-Z: Incluya letras mayúsculas en su contraseña.
- a-z: Incluya letras minúsculas en su contraseña.
- 0-9: Incluye números en tu contraseña.
- !@#\$%^&\*: Incluye caracteres especiales en tu contraseña.
- Evite los caracteres ambiguos: Evita que tus contraseñas tengan tanto un 1 como una 1 o tanto un 0 como una o.

#### 🗥 Warning

A menos que necesite satisfacer los requisitos específicos de contraseña de un sitio, recomendamos mantener los **Números mínimos** y **Especial mínimo** lo más bajos posible (O-1), ya que un exceso de restricciones limita la fuerza de las contraseñas generadas.

#### Frase de contraseña

Las frases de contraseña son grupos de palabras generados aleatoriamente, por ejemplo panda-almuerzo-desplazamiento-resiste ncia. Las opciones para las frases de contraseña incluyen:

- Número de palabras: Número de palabras de tu frase de contraseña.
- Separador de palabras: Carácter que se utilizará para separar las palabras de la frase de contraseña (- en el ejemplo anterior).
- Escriba en mayúsculas: Escribe en mayúsculas la primera letra de cada palabra de tu frase de contraseña.
- Incluir número: Incluya un único carácter numérico en su frase de contraseña.

#### Generar un nombre de usuario

Para generar un nombre de usuario:

#### ⇒Aplicación web

Seleccione Herramientas → Generador en la navegación:

| Password Manager                                                      | Generator                                                                                                    |            | 600<br>600 |
|-----------------------------------------------------------------------|----------------------------------------------------------------------------------------------------|------------|------------|
| ☐ Vaults                                                              | Password                                                                                                    | Passphrase | Username   |
| 🖏 Tools 🔋 🔨                                                           | myemailaddress+7pe5iafq@gmail.c                                                                                        | com        | 0          |
| Generator<br>Import data<br>Export vault<br>≅ Reports<br>© Settings ∨ | Options Type Plus addressed email Use your email provider's sub-addressing capabilities Email myemailaddress@gmail.com | 5.         | •          |
|                                                                       | Generator history                                                                                                    |            |            |

Generador de nombres de usuario para aplicaciones web

#### ⇒Extensión del navegador

Seleccione la pestaña  $\bigcirc$ Generador :

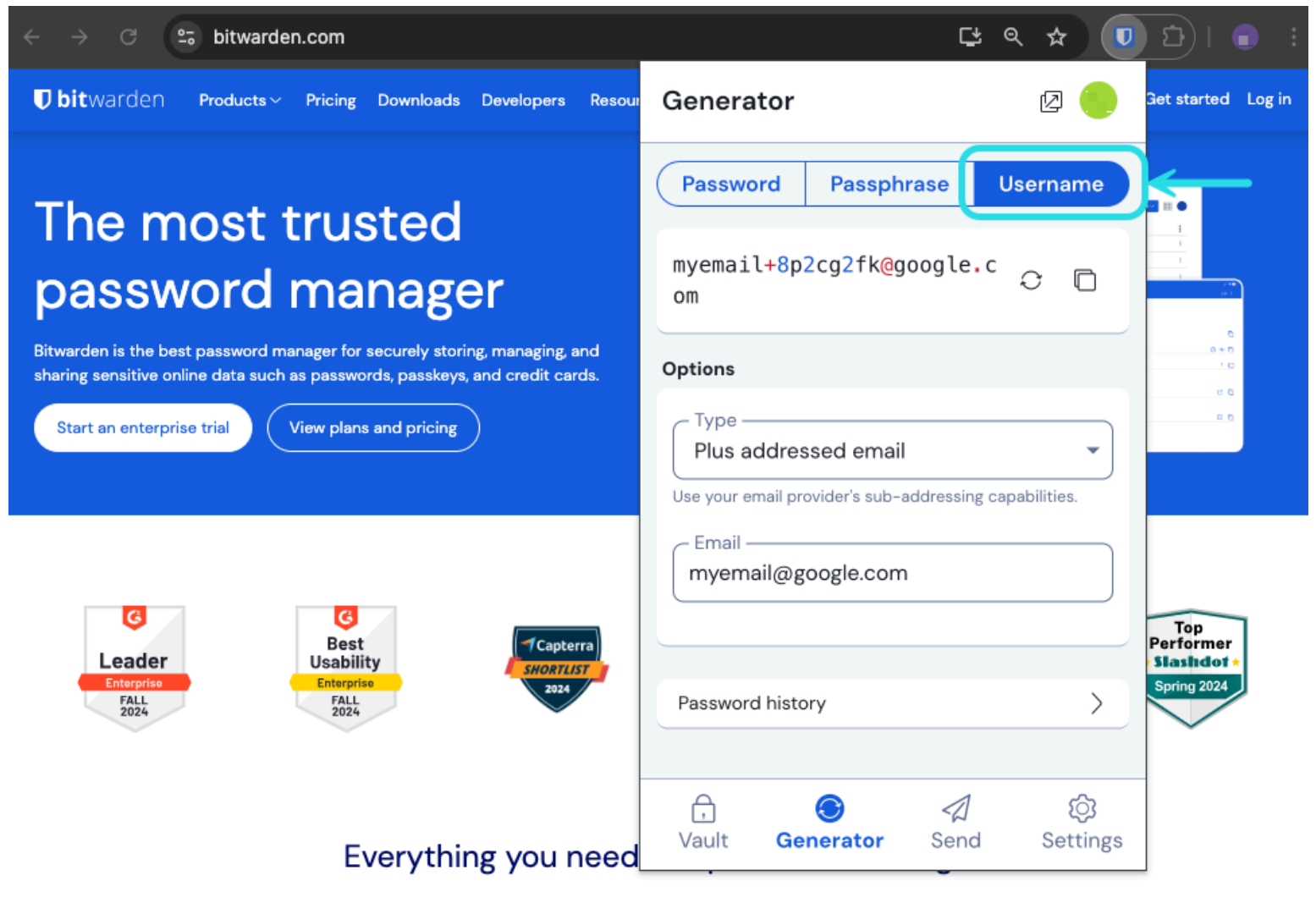

Generador de nombres de usuario para extensiones del navegador

También puede generar un nombre de usuario desde la pantalla Añadir/Editar elemento utilizando el botón 🗘 Generar :

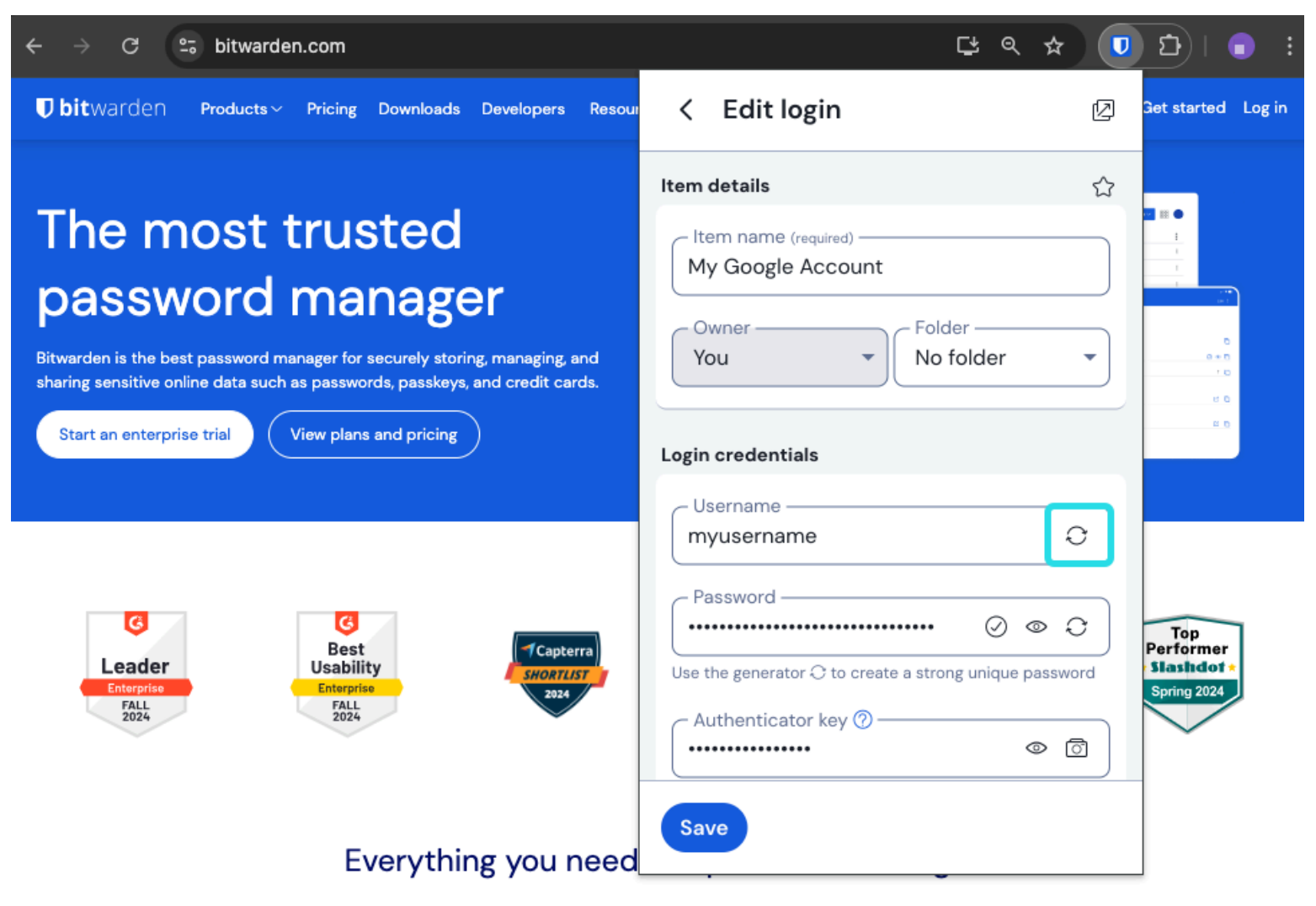

Generador de nombres de usuario para extensiones del navegador

#### ⇒Escritorio

Seleccione Ver → Generador en la barra de menús:

| <b>Bitwarden</b> File Edit | View Account Window Help                      |                |
|----------------------------|-----------------------------------------------|----------------|
|                            | Search vault                                  |                |
| (                          | Generator % G                                 | bitwarden.com  |
| > ALL VAULTS               | -Senerator history                            |                |
|                            | Zoom in % =                                   | $\mathbf{x}$   |
|                            | Zoom out % –                                  |                |
|                            |                                               |                |
| ע Favorites                | Toggle full screen                            | Username       |
| Trash                      | Reload 🗘 ೫ R                                  |                |
| ✓ TYPES                    | mxd33mt0@                                     | $\circ$ $\Box$ |
| login                      | Options                                       |                |
| 🗖 Card                     | Туре —                                        |                |
| 🔠 Identity                 | Catch-all email                               | · ]            |
| 🕞 Secure note              | Use your domain's configured catch-all inbox. | iden           |
| 🖉 SSH key                  | Domain namecom                                |                |
|                            |                                               |                |
| 🗎 No folder                |                                               |                |
|                            | Generator history                             | <b>&gt;</b>    |
|                            |                                               |                |
|                            | Close                                         |                |
|                            |                                               |                |
| A .                        |                                               |                |
| My vault Send              | +                                             |                |

Generador de nombres de usuario para aplicaciones de escritorio

También puede generar un nombre de usuario desde la pantalla Añadir/Editar elemento utilizando el botón 📿 Generar :

| •••                                                                                                    | ୍ଦି Search type                                                                                                    | bitwarden.com                                                                                    |
|----------------------------------------------------------------------------------------------------|----------------------------------------------------------------------------------------------------|--------------------------------------------------------------------------------------------------|
| <ul> <li>&gt; ALL VAULTS</li> <li>IIII items</li> <li>☆ Favorites</li> <li>IIIIIIIIIIIIIIIIIIIIIIIIIIIIIIIIIIII</li></ul> | <image/> <image/> <image/> <image/> <image/> <image/> <image/> <image/> <image/> <image/> <image/> <image/> <image/> <image/> <image/> <image/> <image/> <image/> <text></text> | Just   Type   Login   Name   New login item   Username   Oor Oor Oor Oor Oor Oor Oor Oor Oor Oor |
| My vault Send                                                                                                    | +                                                                                                    | Cancel                                                                                           |

#### ⇒Móvil

Generador de nombres de usuario para aplicaciones de escritorio

#### Seleccione la pestaña Generador $\bigcirc$ :

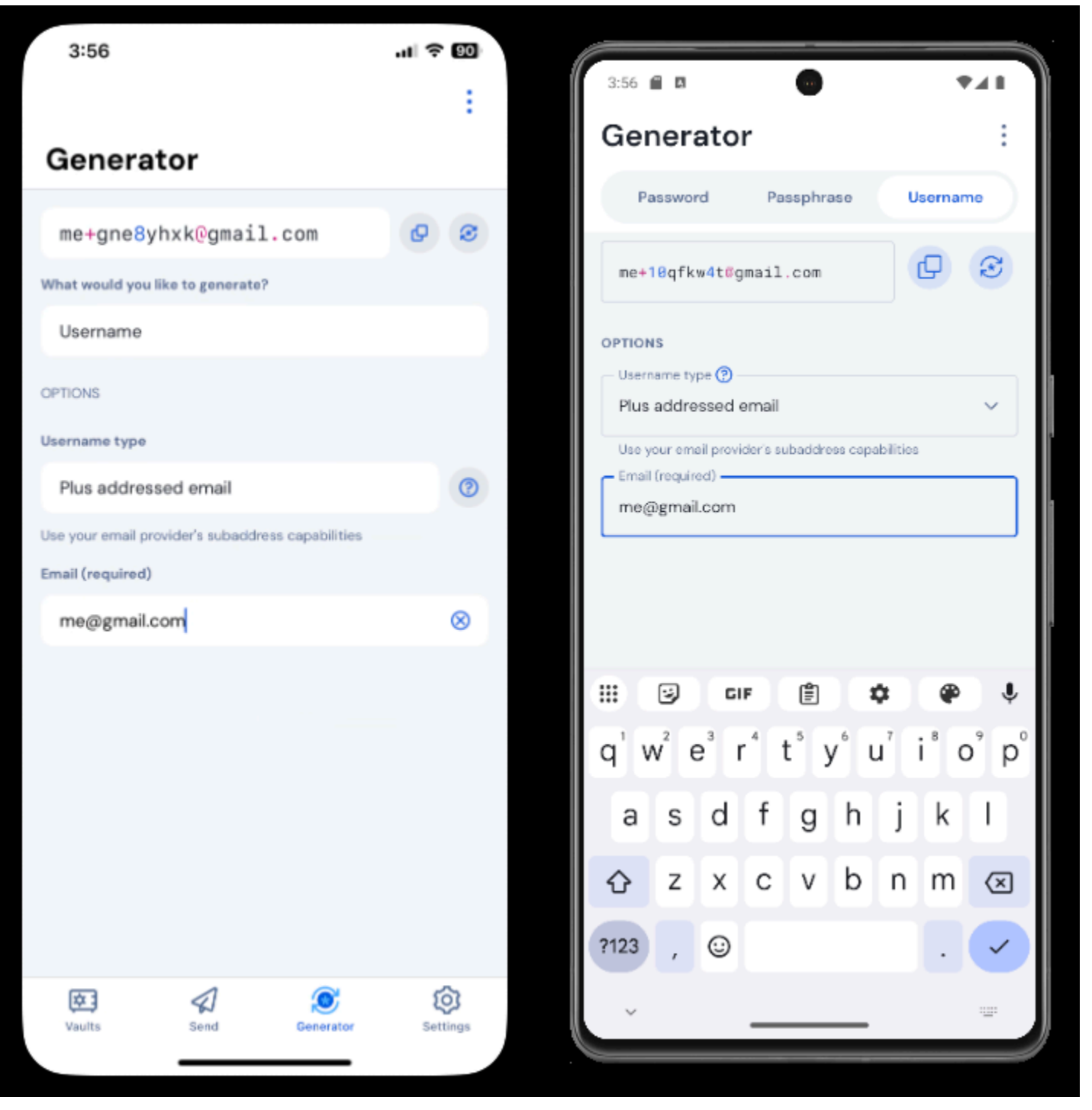

Generador de nombres de usuario para móviles

También puede generar un nombre de usuario desde la pantalla Añadir/Editar elemento, así como desde la extensión de la aplicación iOS accesible pulsando el icono Compartir, utilizando el botón 📿 **Generar** :

| 3:51                |             | ul 🗟 90 |   | 3:51                     | *41  |
|---------------------|-------------|---------|---|--------------------------|------|
| Cancel              | Edit item   | Save    |   | × Edit item              | Save |
| ITEM INFORMATION    |             |         |   | Name                     |      |
| Rippling Accou      | unt         |         |   | Rippling Account         |      |
| Username            |             | _       |   | myusername               | I    |
| myusername          |             | (2)     |   | - Password -             |      |
| Password            |             |         |   | •                        | 8 8  |
|                     |             | • •     | 8 | AUTHENTICATOR KEY (TOTP) |      |
| Authenticator key ( | тотр)       |         |   | Set up TOTP              |      |
|                     | Set up TOTP |         |   |                          |      |
| URIS                |             |         |   |                          | 0    |
| https://rippling    | z.com/      | 6       |   | https://rippling.com/    |      |
|                     |             |         |   | New URI                  |      |
|                     | New URI     |         |   | MISCELLANEOUS            |      |
| MISCELLANEOUS       |             |         |   | Finance/Insurance        | ~    |
| Finance/Insura      | ance        |         |   |                          |      |
| Favorite            |             | 0       |   | Favorite                 |      |
| dentes a constant   |             |         |   |                          |      |

Generador de nombres de usuario para móviles

#### Tipos de nombre de usuario

#### Correo electrónico con dirección Plus

Seleccione este tipo para utilizar las funciones de subdireccionamiento (también conocido como "direccionamiento adicional" o "aliasing") de su proveedor de correo electrónico. Esto generará un nombre de usuario con dirección + (llamado así por el + y una cadena aleatoria de caracteres) basado en su dirección de correo electrónico especificada.

En la pantalla Añadir/Editar elemento de las extensiones del navegador y las aplicaciones de escritorio, puede elegir entre generar el nombre de usuario con una cadena **aleatoria** (por ejemplo, alice+gsd4aqqe@bitwarden.com ) o una basada en el **nombre del sitio web** del elemento (por ejemplo, alice+github.com@bitwarden.com). **Nombre del sitio web** se limita al navegador y al escritorio, ya que

requiere el conocimiento de la URI del inicio de sesión; en otras ubicaciones, el generador de nombres de usuario será aleatorio por defecto.

#### 🖓 Tip

#### ¿Por qué utilizar el correo electrónico con dirección plus?

Además, los correos con destinatario te permiten filtrar todo el correo basura que recibes al darte de alta en un nuevo servicio. Registrarse en un servicio con el nombre de usuario alice+rnok6xsh@bitwarden.com seguirá enviando correos electrónicos a a lice@bitwarden.com, pero puedes filtrar fácilmente los correos que incluyan +rnok6xsh para evitar que atasquen tu bandeja de entrada.

#### Correo catch-all

Seleccione este tipo para utilizar la bandeja de entrada general configurada de su dominio. Esto generará una dirección de correo electrónico aleatoria en el dominio especificado.

En la pantalla Añadir/Editar elemento de las extensiones del navegador y las aplicaciones de escritorio, puede elegir entre generar el nombre de usuario con una cadena **aleatoria** (por ejemplo, bqzjlero@gardenllc.com) o una basada en el **nombre del sitio web** del elemento (por ejemplo, twitter.com@gardenllc.com). Nombre del sitio web se limita al navegador y al escritorio, ya que requiere el conocimiento de la URI del inicio de sesión; en otras ubicaciones, el generador de nombres de usuario será aleatorio por defecto.

#### 🖓 Tip

#### ¿Por qué utilizar el correo electrónico general?

En algunos casos, las empresas con dominio propio (por ejemplo, @bitwarden.com) utilizan bandejas de entrada "catch-all" para evitar que los correos electrónicos vayan a su bandeja de entrada personal y, en su lugar, los dirigen a una bandeja de entrada compartida (y a veces no controlada) de la empresa en caso de que se necesite registrarlos en el futuro.

En otros casos, las personas con dominio propio (por ejemplo, @gardenllc.com) utilizan configuraciones catch-all para dirigir el correo electrónico de cuentas con nombres de usuario orientados a la privacidad (por ejemplo, twitter.com@gardenllc.com) a su bandeja de entrada real.

#### Alias de Correo Reenviado

Seleccione este tipo para integrar el generador de nombres de usuario con su servicio de alias externo. La mayoría de las aplicaciones de Bitwarden admiten la integración con SimpleLogin, AnonAddy, Firefox Relay, Fastmail, Forward Email y DuckDuckGo. Actualmente, la aplicación móvil permite la integración con SimpleLogin, AnonAddy, Forward Email y Firefox Relay.

#### **∂** Tip

#### ¿Por qué utilizar un alias de correo electrónico reenviado?

Utilizando servicios de alias de correo electrónico como SimpleLogin y Addy.io, puedes registrarte en cuentas web utilizando una dirección anónima (por ejemplo, nobody-knows-its-me.d0p0r@slmail.me) que reenviará el correo a tu bandeja de entrada real (por ejemplo, alice@bitwarden.com). Esto evitará que el sitio web o el servicio recopile información personal (en este ejemplo, el nombre de Alice y el hecho de que trabaja en Bitwarden) cuando se registre.

Para configurar la integración del alias de correo electrónico:

#### ⇒SimpleLogin

- 1. Inicie sesión en su cuenta SimpleLogin.
- 2. Seleccione el icono de perfil y elija Claves API en el menú desplegable. SimpleLogin puede pedirle que introduzca su contraseña para crear una clave API.
- 3. En la sección Nueva Clave API, introduzca un nombre que indique que la nueva clave será utilizada por Bitwarden y seleccione Crear.

| 🖗 SimpleLogin                                                                                                    |                          | Ŀ (          | Ĵ Û       | Help 🔻     | Upgrade       | 2             | @protonmail.com     |
|----------------------------------------------------------------------------------------------------|--------------------------|--------------|-----------|------------|---------------|---------------|---------------------|
| 命 Aliases 吕 Subdomains                                                                                                    | ctories 🚯 Settings       |              |           |            |               |               | 🔍 API Keys          |
| API Keys                                                                                                    |                          |              |           |            |               |               | [→ Sign out         |
| When you log in on a SimpleLogin mobile app or browser extension device where it was created, e.g. Samsung S8, John's iPhone, etc. | n, a new API Key is auto | omatically o | created a | and stored | on your devid | ce. It's usua | Ily named after the |
| $\triangle$ API Keys should be kept secret and treated like passwords, they                                                        | y can be used to gain a  | ccess to yo  | our acco  | unt.       |               |               |                     |
| <b>bitwarden</b><br>Created 2 months ago. Used 16 times. Was last used a month ago.                                                | Delete                   |              |           |            |               |               |                     |
|                                                                                                    |                          |              |           |            |               |               | Delete All 🗍        |
| New API Key                                                                                                    |                          |              |           |            |               |               |                     |
| Chrome<br>Name of the api key, e.g. where it will be used.<br>Create                                                               |                          |              |           |            |               |               |                     |
| Cl                                                                                                    | aves API de Simo         | leLogin      |           |            |               |               |                     |

#### 4. Copie la clave API y péguela en el campo Clave API del generador de nombres de usuario de Bitwarden.

- 5. Las extensiones de navegador, las aplicaciones móviles y las aplicaciones de escritorio de Password Manager pueden conectarse a un servidor SimpleLogin autoalojado. Si está autoalojando SimpleLogin, introduzca una **URL de servidor**.
- 6. Seleccione **Regenerar nombre de usuario** para generar un nombre de usuario y crear automáticamente el alias correspondiente en SimpleLogin.

#### ⇒Addy.io

- 1. Inicie sesión en su cuenta de Addy.io.
- 2. En Addy.io, seleccione **Configuración** en el menú de navegación.

Secure and trusted open source password manager for business

| ê                    | Q Search                    |                     |                           | Aliases 🗸         | Upgrade secretagent5555 ~ |
|----------------------|-----------------------------|---------------------|---------------------------|-------------------|---------------------------|
| යි<br>Dashboard      | Dashboard                   |                     |                           |                   |                           |
| O<br>Aliases         | Shared Domain <b>0</b> / 10 | Recipients<br>1 / 1 | Usernames<br><b>1</b> / 1 | Domains     0 / 0 | Rules<br>0 / 0            |
| Recipients           | View all                    | View all            | View all                  | View all          | View all                  |
| 00<br>Lisernames     | Bandwidth (September)       |                     |                           |                   |                           |
| Gaernamea            | ОМВ                         |                     |                           |                   | 10MB                      |
| Domains              | Aliases                     |                     |                           |                   |                           |
| Rules                | O Total Aliases             | O Active 0          | ⊙ Inac<br>0               | ctive             | Deleted 0                 |
| Failed<br>Deliveries | View All                    | View Active         | View Inactive             |                   | View Deleted              |
| 6                    | Stats                       |                     |                           |                   |                           |
| Settings             | Emoile Converted            | Emails Blooked      | Email Danlias             |                   | maile Cant                |
|                      |                             | Configura           | ación de AnonAddy         |                   |                           |

3. En la pestaña **General** de la pantalla de configuración, desplácese hasta **Actualizar dominio de alias predeterminado**. Seleccione el dominio predeterminado que desea utilizar para su alias.

#### (i) Note

El dominio predeterminado seleccionado aquí debe coincidir con el nombre de dominio utilizado en el generador de nombres de usuario de Bitwarden.

- 4. Seleccione la pestaña Claves API y haga clic en el botón Crear nueva clave API.
- 5. En el cuadro de diálogo Crear nueva clave API, introduzca un Nombre que indique que el nuevo token será utilizado por Bitwarden, una Caducidad y Confirme la contraseña de su cuenta de Addy.io. Una vez que haya rellenado los campos obligatorios, seleccione Crear clave API.

### **Create New API Key**

What's this API key going to be used for? Give it a short name so that you remember later. You can also select an expiry date for the key if you wish.

## Name e.g. Firefox extension Expiration No expiration Confirm Password \*\*\*\*\*\*\* Create API Key Close

AnonAddy Generar token

6. Copie la clave de acceso personal y péguela en el campo **Token de acceso a la API** en el generador de nombres de usuario de Bitwarden.

#### **∏ Tip**

También recomendamos añadir este Token de Acceso Personal a su elemento de bóveda Addy.io en Bitwarden, ya que esta es la única vez que el token se mostrará en Addy.io.

- 7. En el campo **Nombre de dominio**, introduzca el nombre de dominio Addy.io que seleccionó en el **paso 3**. Como usuario gratuito de Addy.io, tus opciones son anonaddy.me, .anonaddy.me o .anonaddy.com.
- 8. Las extensiones de navegador, las aplicaciones móviles y las aplicaciones de escritorio de Password Manager pueden conectarse a un servidor Addy.io autoalojado. Si estás autoalojando Addy.io, introduce una **URL de servidor**.
- 9. Seleccione **Regenerar nombre de usuario** para generar un nombre de usuario y crear automáticamente el alias correspondiente en Addy.io.

#### ⇒Firefox Relay

- 1. Accede a tu cuenta de Firefox Relay.
- 2. Seleccione el icono del perfil y elija Configuración en el menú desplegable:

| ● ●        Image: Birefox Relay       × +         □ ● C       □ ● relay.firefox.com/accounts/profile/       Image: Birefox Relay | v<br>10 ↓ ↓ ↓ □ Update =      |
|----------------------------------------------------------------------------------------------------|-------------------------------|
| Firefox Relay                                                                                                    | Home FAQ News 🏢 🧲             |
| Welcome,                                                                                                    | Manage your Firefox Account 🕻 |
| Try Relay for Google Chrome<br>The Firefox Relay extension for Chrome makes creating and using masks even easier.                | 鐐 Settings                    |
| Get the Relay extension                                                                                                    | Help and support              |
|                                                                                                    | ► Sign Out                    |
| Upgrade to Relay Premium                                                                                                    |                               |

Menú de configuración de retransmisión de Firefox

- 3. Copie la API Key en el campo API Access Token del generador de nombres de usuario de Bitwarden.
- 4. Selecciona **Regenerar nombre de usuario** para generar un nombre de usuario y crear automáticamente la máscara correspondiente en Firefox Relay.

#### ⇒Fastmail

- 1. Acceda a su cuenta Fastmail.
- 2. Seleccione el icono del perfil y elija Configuración en el menú desplegable.

3. En el menú de navegación, seleccione **Contraseña y seguridad** y, a continuación, la pestaña **Integraciones**:

|           | Settings ~           | Q                                  | Search Settings                     |                                                                                                    |  |  |  |
|-----------|----------------------|------------------------------------|-------------------------------------|----------------------------------------------------------------------------------------------------|--|--|--|
| ÷         | Back to Mail         |                                    | Password &<br>Two-step verification | Don't use a password you use elsewhere. Change password Set up two-step verification                                          |  |  |  |
| Set       | up                   |                                    |                                     |                                                                                                    |  |  |  |
|           | Billing & Plan       |                                    |                                     |                                                                                                    |  |  |  |
| የጸ        | Users & Sharing      |                                    | Passkeys                            | ① Want your account to be extra secure?                                                                                       |  |  |  |
| ⊕         | Domains              |                                    |                                     | Passkeys are the faster, easier, and more secure way to log in.<br>Your passkey will be saved on your device, secured by your |  |  |  |
| $\bowtie$ | My email addresses   | fingerprint, face, or screen lock. |                                     |                                                                                                    |  |  |  |
| Ø         | Signatures & Compose |                                    |                                     | Create a passkey                                                                                                    |  |  |  |
| Ē         | Calendars            |                                    |                                     |                                                                                                    |  |  |  |
| 4         | Migration            |                                    |                                     |                                                                                                    |  |  |  |
| Stay      | / secure             | Account recovery                   |                                     |                                                                                                    |  |  |  |
| $\Theta$  | Privacy & Security   |                                    |                                     | Manage recovery options                                                                                                    |  |  |  |
| 5         | Restore data         |                                    |                                     |                                                                                                    |  |  |  |
| 0         | Masked Email         |                                    | Logged in sessions                  | 9                                                                                                    |  |  |  |
| Get       | organized            |                                    |                                     | Review sessions                                                                                                    |  |  |  |
| ß,        | Display options      |                                    |                                     |                                                                                                    |  |  |  |
|           | Folders              |                                    | Connected apps &                    | You can use other apps to access your account, such as Mail on your                                                           |  |  |  |
| $\nabla$  | Mail rules           |                                    | API tokens                          | phone or Outlook on your PC.                                                                                                  |  |  |  |
| Û         | Notifications        |                                    |                                     | Manage app passwords and access Manage API tokens                                                                             |  |  |  |
| 5         | Custom swipes        |                                    |                                     |                                                                                                    |  |  |  |

Identificador API de Fastmail

4. Seleccione **Nuevo to** ken de API y genere un nuevo token de API.

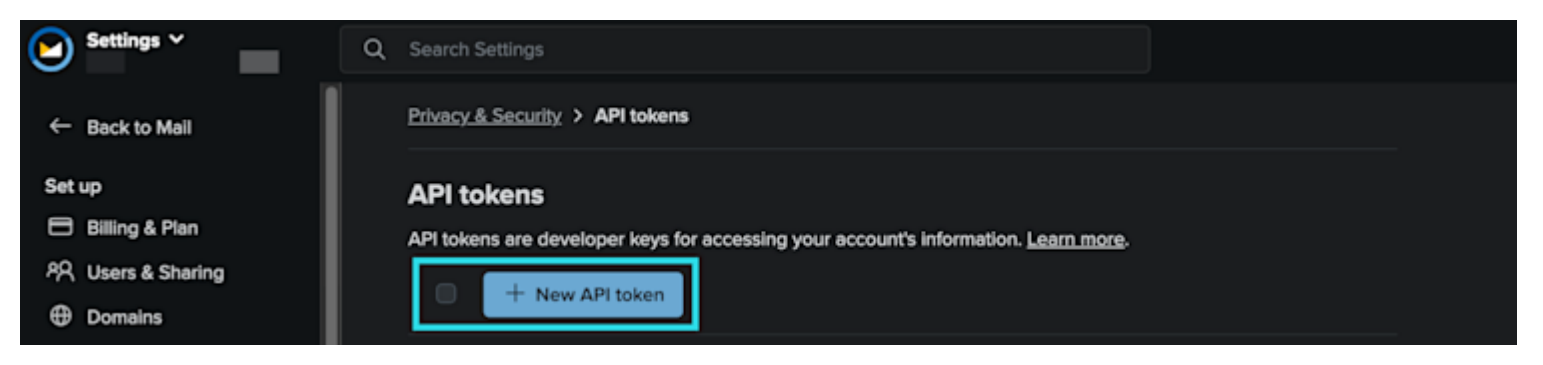

fastmail02-raw

Incluya los siguientes ajustes:

- Acceso de sólo lectura desactivado.
- Email enmascarado activado.

5. Copie la API Key en el campo API Access Token del generador de nombres de usuario de Bitwarden.

6. Seleccione **Regenerar nombre de usuario** para generar un nombre de usuario y crear automáticamente el alias correspondiente en Fastmail.

#### ⇒Reenviar correo electrónico

- 1. Conéctese a su cuenta de Forward Email.
- 2. Forward Email utiliza el dominio por defecto hideaddress.net, sin embargo si tienes un dominio registrado puedes conectarlo al servicio. Para más información, consulte las guías de configuración de Reenvío de correo electrónico.
- 3. En Reenviar correo electrónico, vaya a la página Mi cuenta → Seguridad y copie el token de la API de acceso para desarrolladores:

| 😥 Forward Email                                  | Upgrade                                                                                                    | Resources 🗸 | Guides <del>-</del> | Developers <del>-</del>                                                                                                    | <u>My Account</u> <del>-</del> |  |  |  |
|--------------------------------------------------|----------------------------------------------------------------------------------------------------|-------------|---------------------|----------------------------------------------------------------------------------------------------|--------------------------------|--|--|--|
| Two-Factor Authentication                        |                                                                                                    |             |                     |                                                                                                    | Domains                        |  |  |  |
| Configure One-time Password                      |                                                                                                    |             |                     |                                                                                                    | Emails                         |  |  |  |
|                                                  | One time passwords ("OTP") allow you to add a layer of Two Easter Authentication to your account using a d       |             |                     |                                                                                                    |                                |  |  |  |
| authenticator app. If you lose access to your de | authenticator app. If you lose access to your device or authenticator app, then you can use a recovery key provi |             |                     |                                                                                                    |                                |  |  |  |
| during configuration.                            | during configuration.                                                                                            |             |                     |                                                                                                    |                                |  |  |  |
|                                                  |                                                                                                    |             |                     |                                                                                                    |                                |  |  |  |
| Enable OTP                                       |                                                                                                    |             |                     | , in the second second s | Sign out                       |  |  |  |
|                                                  |                                                                                                    |             |                     |                                                                                                    |                                |  |  |  |
|                                                  |                                                                                                    |             |                     |                                                                                                    | Learn more                     |  |  |  |
|                                                  |                                                                                                    |             |                     |                                                                                                    |                                |  |  |  |
| Developer Access                                 |                                                                                                    |             |                     |                                                                                                    |                                |  |  |  |
|                                                  |                                                                                                    |             |                     |                                                                                                    |                                |  |  |  |
| API token a1                                     | b80203521c56                                                                                                    | 🗎 Сору      |                     |                                                                                                    |                                |  |  |  |
| Keep                                             | Keep your token secure and never share it publicly                                                               |             |                     |                                                                                                    |                                |  |  |  |
|                                                  |                                                                                                    |             | _                   |                                                                                                    |                                |  |  |  |
|                                                  |                                                                                                    |             | Re                  | set API Token                                                                                                    | Learn more                     |  |  |  |
|                                                  |                                                                                                    |             |                     |                                                                                                    |                                |  |  |  |

Copiar el token de la API de reenvío de correo electrónico

- 4. En el generador de nombres de usuario de Bitwarden, pegue el token copiado en el **token de acceso a la API** e introduzca hideaddre ss.net o su nombre de dominio registrado.
- 5. Seleccione **Regenerar nombre de usuario** para generar un nombre de usuario y crear automáticamente el alias correspondiente en Reenviar correo electrónico.

#### ⇒DuckDuckGo

1. Sigue las instrucciones de DuckDuckGo para configurar tu dirección Duck.

- 2. Una vez configurada tu dirección de Duck, selecciona la pestaña **Autorrelleno** en la página de protección de correo electrónico de DuckDuckGo y abre las herramientas para desarrolladores de tu navegador web.
- 3. Haz clic en el botón **Generar dirección de pato privada** y ve a la pestaña **Red** de la ventana de herramientas de desarrollador. Seleccione la llamada "Direcciones" para la solicitud POST de la API y localice el elemento de autorización de la API. El artículo tendrá el siguiente aspecto: autorización: Portador .

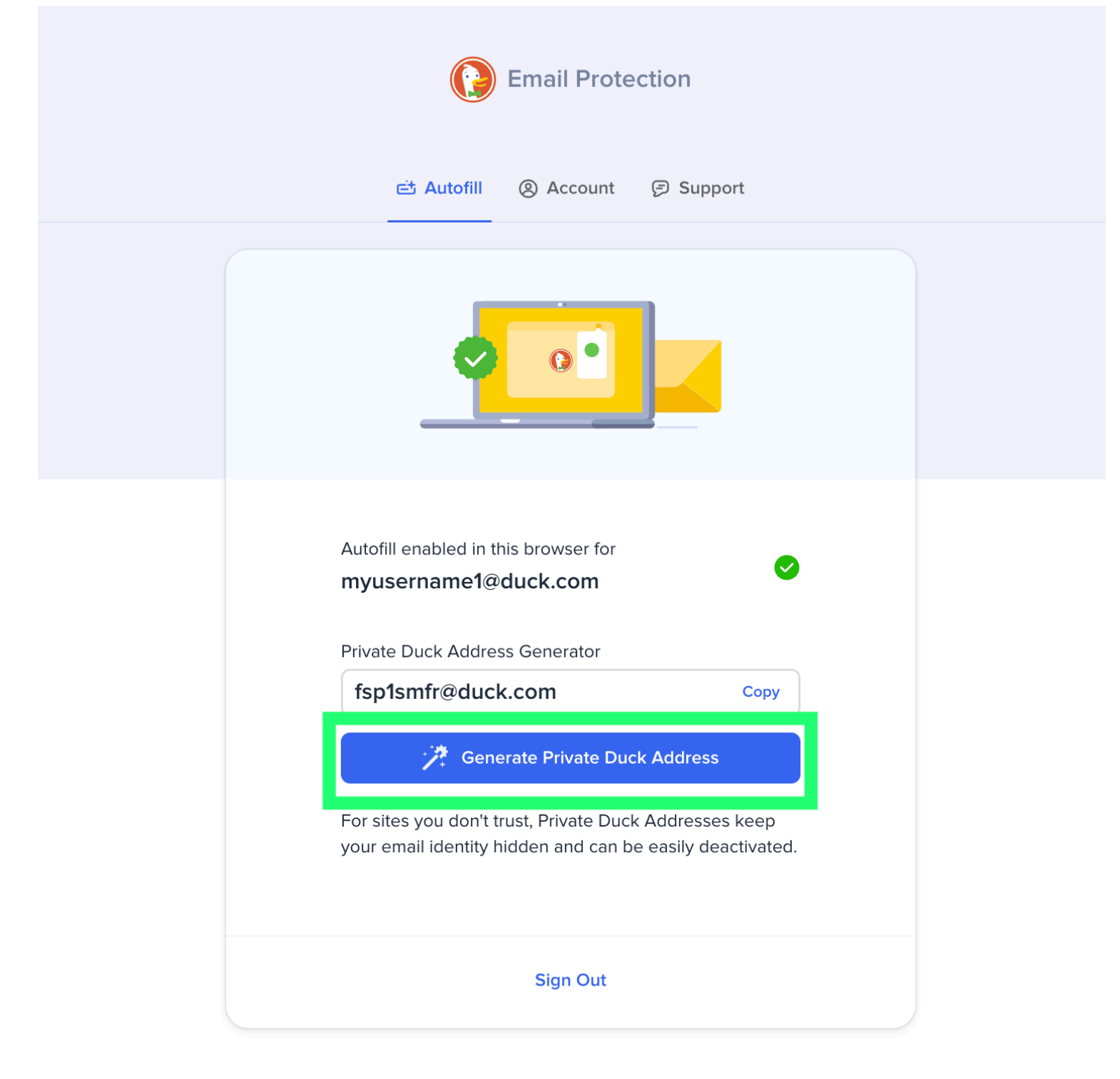

© DuckDuckGo. Privacy, simplified.

Generar alias de correo electrónico de DuckDuckGo

4. Copie el valor del token de autorización de la API y péguelo en el campo de la clave de la API en la función del generador de Bitwarden.

5. Selecciona **Regenerar nombre de usuario** para generar un nombre de usuario y crear automáticamente el alias correspondiente en DuckDuckGo.

#### Palabra aleatoria

Seleccione este tipo para generar una palabra aleatoria para su nombre de usuario. Las opciones para las palabras aleatorias incluyen:

- Mayúsculas: Escribe tu nombre de usuario en mayúsculas.
- Incluir número: Incluya un número de 4 dígitos en su nombre de usuario.